## New Judge Checklist

| Task                                                                                     | Description/Instructions                                                                                                    |
|------------------------------------------------------------------------------------------|----------------------------------------------------------------------------------------------------|
| Welcome                                                                                  | <ul> <li>Establish contact and welcome your new judge:</li> <li>J Find out the preferred mode of contact prior to the new judge taking office.</li> <li>J Obtain information needed to complete other tasks (phone numbers, birth date).</li> </ul>                                                                                                    |
| Swearing In                                                                              | Determine details of swearing in ceremony:          Inform new judge of date/time/location.         Inform staff.         Invite other local area judicial officers, executive branch officials.         Complete a press release.                                                                                                    |
| Communication                                                                            | Communicate with those affected by the changes. (Staff, building security, law enforcement)                                                                                                    |
| Court Technology                                                                         | <ul> <li>Contact IT/set-up computer:         <ul> <li>Request IDs for access to AOC applications/Extranet and Westlaw using the <u>Manage User ID Form</u> on Inside Courts.</li> <li>Request IDs for access to local systems.</li> <li>Set up or request an e-mail address, telephone and voice mail for the judge.</li> </ul> </li> </ul>                                                                                                    |
| Site Access/Security                                                                     | Dobtain building/office access as needed.                                                                                                    |
| Transition Meeting                                                                       | Schedule meetings to address transition questions.                                                                                                    |
| Human Resources                                                                          | Provide Information regarding benefits/payroll, etc.                                                                                                    |
| Administrative Office<br>of the Court (AOC)<br>PO Box 41170<br>Olympia WA 98504-<br>1170 | <ul> <li>Provide the following information to AOC:</li> <li>Name as it should appear in the court directory and on all other correspondence.</li> <li>Court issued email address and phone number.</li> <li>Official first day (date) on the payroll (may not be the same as swearing in date)</li> <li>Date of birth (used as a tiebreaker on the judicial seniority lists).</li> <li>Superior Court Contact: <u>Shelley.Ireland@courts.wa.gov</u></li> <li>District and Municipal Court Contact: <u>Tracy.Dugas@courts.wa.gov</u></li> </ul> |
| Register for Judicial<br>College                                                         | <ul> <li>Judicial College is held in January each year. The sessions start on a Sunday ending on Friday.</li> <li>Registration information -Contact Court Education Services (360) 705-5231</li> <li>Flyers disseminated in November. Check with your Administrator for details</li> <li>Arrange for Pro Tem Judge coverage for Judicial College.</li> <li>Discuss with new judicial officer your court's reimbursement policies</li> </ul>                                                                                                    |
| Mandatory<br>Continuing Judicial<br>Education                                            | All Judicial Officers must comply with <u>General Rule 26 – Mandatory Continuing Judicial Education.</u> Have the judicial officer read GR 26 and the Standards.                                                                                                    |
| Banking<br>-as needed                                                                    | <ul> <li>Update Signature Cards</li> <li>Credit Card Update/add/delete.</li> </ul>                                                                                                    |
| Office/Supplies/Forms                                                                    | Order:<br>Signature Stamps<br>Business cards<br>Name plates for the courtroom(s).<br>Update/order printed forms and supply courtroom as needed.                                                                                                    |

| Judicial Insurance                             | <ul> <li>Obtain an insurance/bond application for new Judge. See: <u>RCW 3.34.090</u></li> <li>Note: You may have to do a notice of cancellation for any judge that may be leaving, at the same time.</li> </ul>                                                                                                    |
|------------------------------------------------|----------------------------------------------------------------------------------------------------|
| Robe                                           | Measure/order Judge's robe                                                                                                    |
| Website                                        | Update the court website:<br>Judge names<br>Judge photos<br>Updated forms                                                                                                    |
| Calendaring                                    | Updates/Changes to Calendar (Hearing Types/Times):           Review the currently scheduled calendars using the <u>Calendar Load Report (CLS screen)</u> .           Work with the judge to determine the new or transition calendar.           Update/change the cases affected in JIS using the <u>Batch Calendar (BCA)</u> screen.           Send notice to those affected by calendaring changes.                                                                                                    |
| Oath of Office                                 | <ul> <li>Oath of office must be filed at the Auditor's Office.</li> <li>See <u>eService Answer 1432 – Filing a judge's Oath of Office</u> for more information.</li> </ul>                                                                                                    |
| JIS / JABS / Odyssey /<br>Inside Courts Access | <ul> <li>Submit a <u>Manage User ID Request form</u> on Inside Courts to get access to Inside Courts and all applications.</li> <li>Once the RACF ID is received from AOC Security, all courts must complete the following step in JIS:         <ul> <li><u>Add an Official Record (OFOA) or Update an existing record for former Pro Tems (OFO)</u> (There is a demo available for <u>Adding an Official</u>.)</li> </ul> </li> <li>Add JIS / JABS / Odyssey access security for new judges by completing the following steps in JIS:         <ul> <li><u>Complete the Authorization Add (ATHA) screen</u> (There is a demo available for using the <u>Authorization Add screen.</u>)</li> <li><u>Complete the Authorization Override (ATHX) screen</u> (There is a demo available for using the <u>Authorization Override screen.</u>)</li> <li><u>If you are unsure of the settings needed to make sure the new judge has the proper JABS User Security please review the following demo and checklist.</u></li> </ul> </li> <li><b>For Odyssey Courts</b>: The OFO record for the judge must be added into JIS (per the above step), then submit an <u>eService request</u> to have the record mapped to Odyssey so the judge's name and initials can be used in Odyssey. See also: <u>eService Answer 2495 – Adding a new judicial officer in Odyssey</u>. The other steps above need competed to allow the judge access to JABS.</li> </ul> |
| Inside Courts / JABS /<br>Odyssey Practice     | <ul> <li>Have the new judge log into Inside Courts to set up his password and get familiar with:         <ul> <li>The Announcements page – see new articles and the events calendar.</li> <li>The Judicial Resources section – links to the bench books, JABS, and other helpful resources for judicial officers.</li> <li>The Legal Resources section – links to AG Opinions, Court Rules, Sentencing Grids, RCWs, Westlaw, and other helpful resources.</li> </ul> </li> <li>Have new judge(s) review the following demos:         <ul> <li>JABS Login</li> <li>JABS Overview</li> <li>Have the new judge also practice logging into JABS and/or Odyssey.</li> </ul> </li> </ul>                                                                                                    |
| JIS for Courts of Limited<br>Jurisdiction Only | Update presiding judge Initials using <u>Court Profile Maintenance (CPFM)</u> if the new judge is the presiding judge in the court.                                                                                                    |